## LCD Pendant Maintenance

## **Tools Needed:**

Phillips head screwdriver1/4" socket or wrench3/16" socket or wrench

- Power the main control box off
- Disconnect the LCD Pendant from the 15 Pin VGA Cable
- Use the Phillips head screwdriver to unscrew the four outer screws circled on the right
- Lift the right side (side with USB port) first

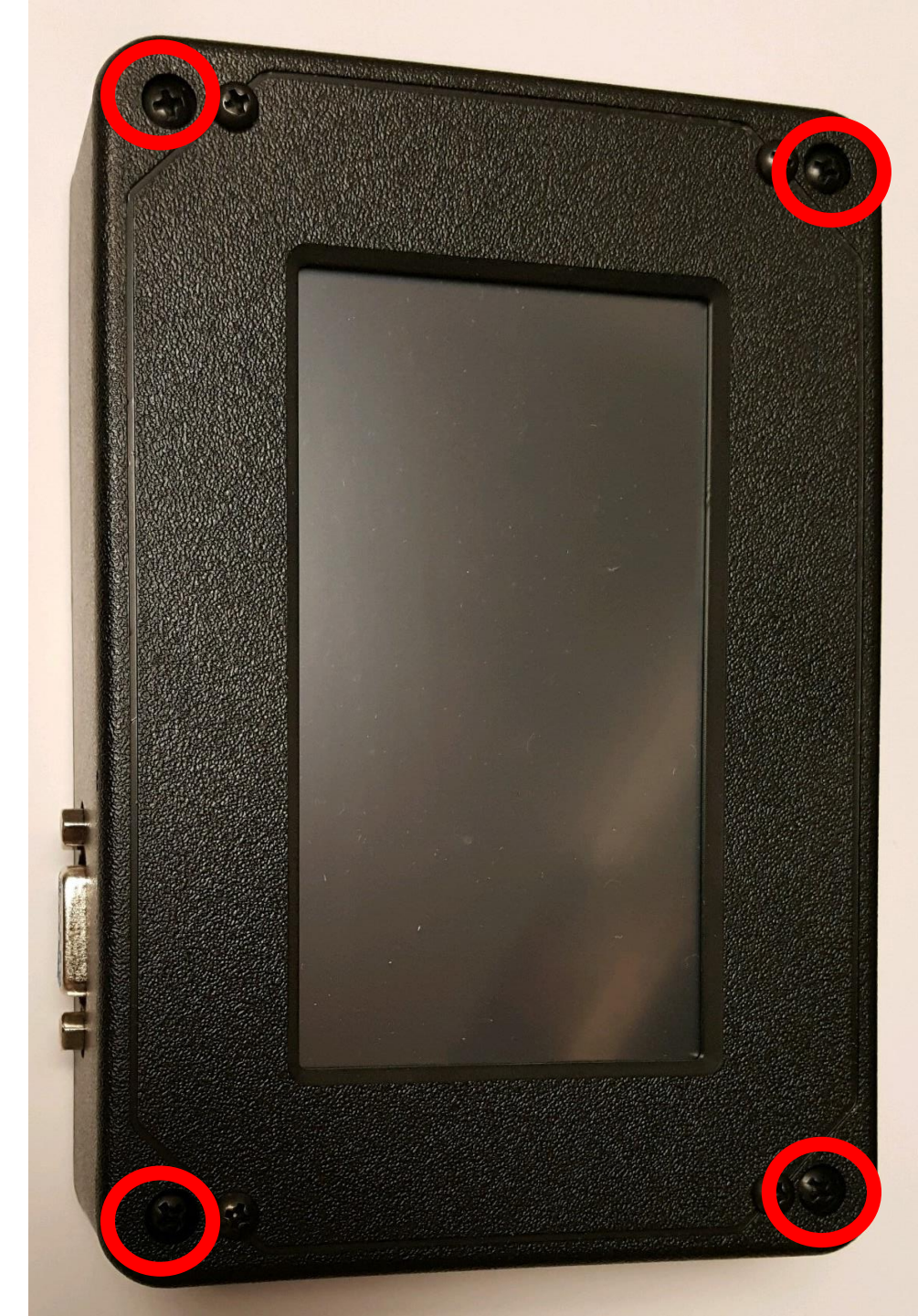

 Using the 3/16" socket or wrench, remove the two jack screws circled on the right

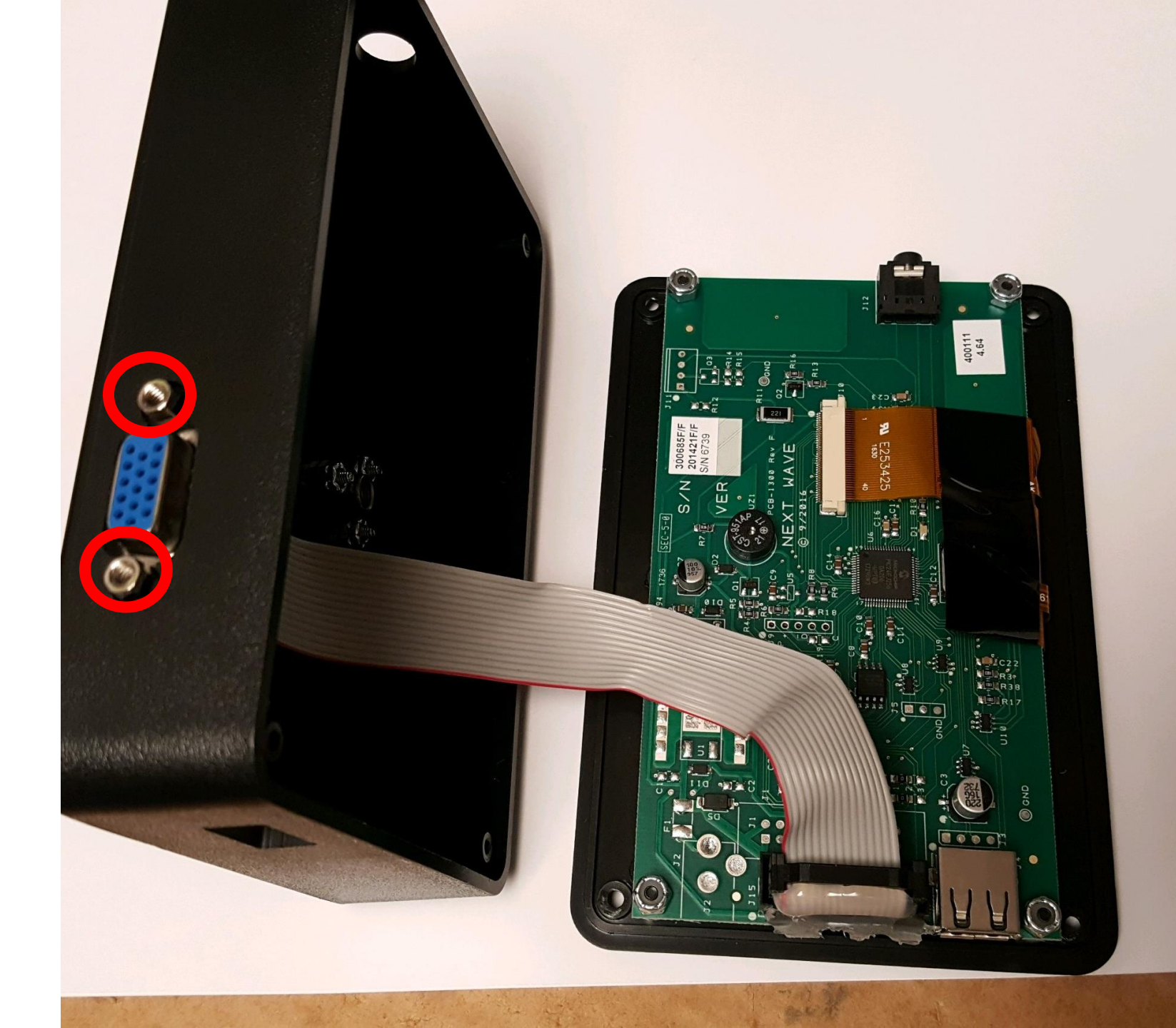

- Using the 1/4" socket or wrench and the Phillips head screwdriver, remove the four nuts pictured on the right
- Lift the LCD and circuit board away from the top of the LCD case
- Be mindful of the loose screws, nuts, and spacers

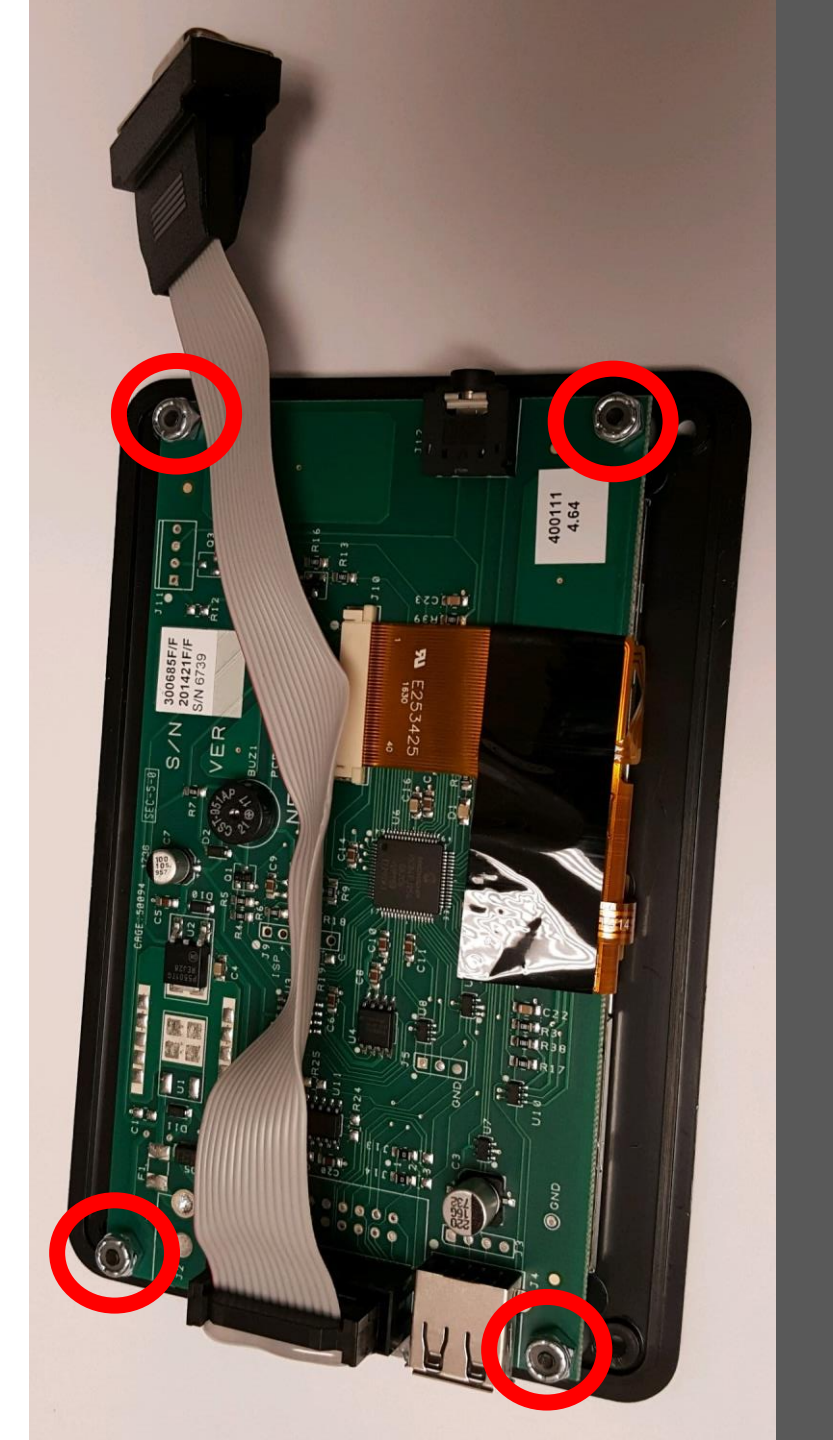

- Remove any accumulated dust from the underside of the LCD case top as well as the inside of the case bottom
- Using lens cleaner or window cleaner, clean off the LCD screen and the surrounding circuit board of dust and debris.

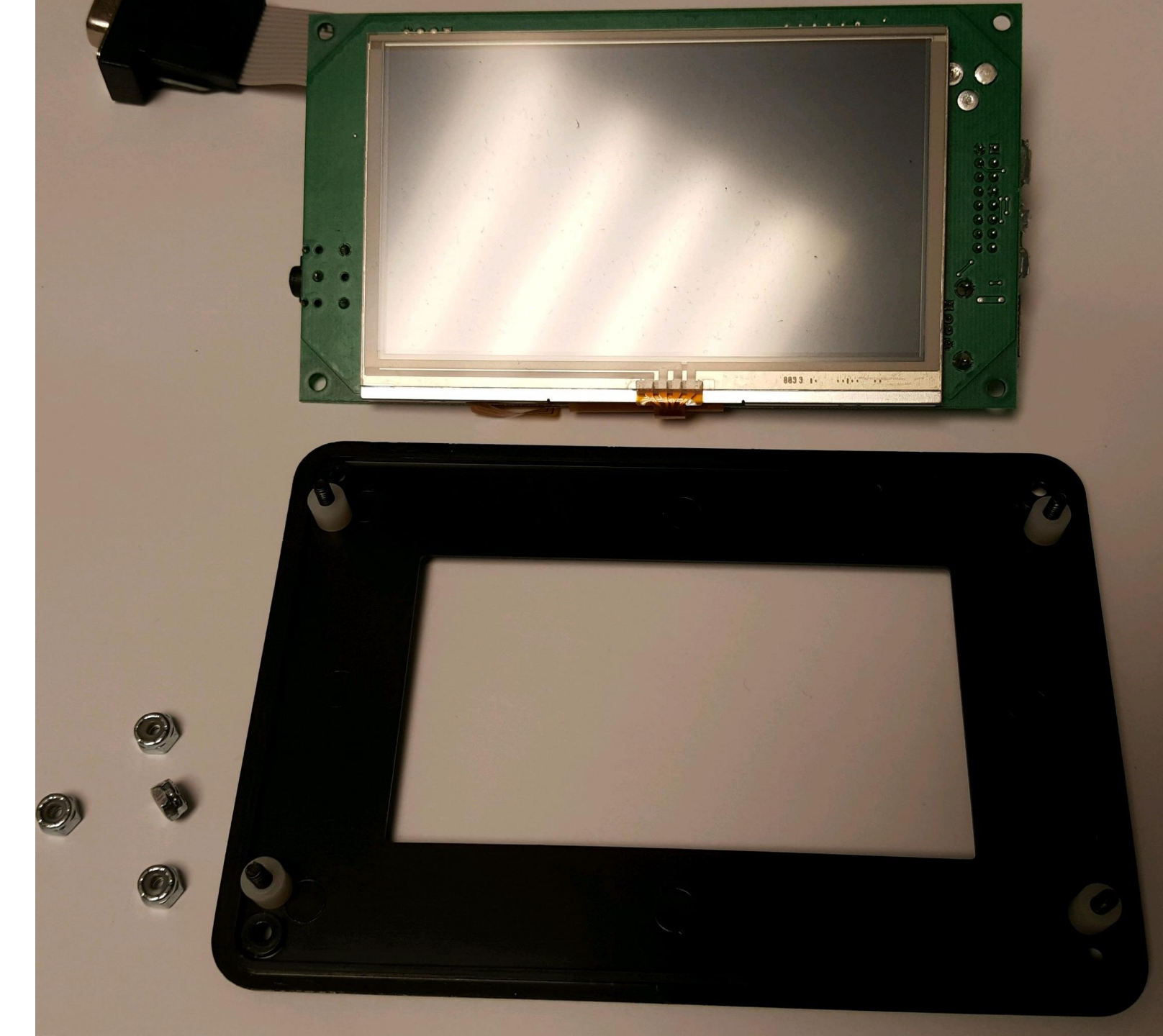

- When reassembling the LCD Pendant, the white spacers should be between the LCD case top and the LCD screen.
- Example to the right

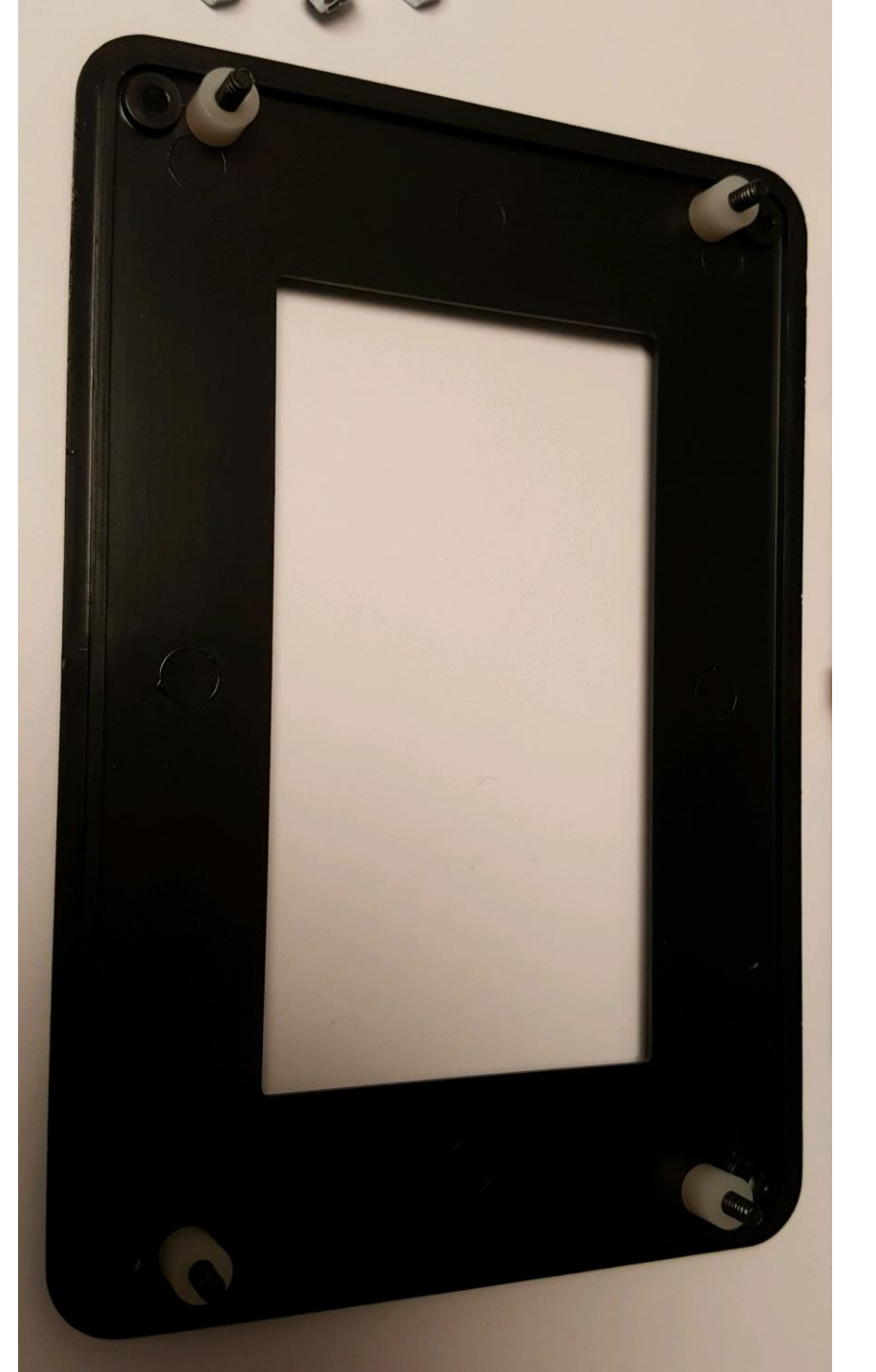

- Lay the LCD screen onto the LCD case top and align the four screws with the holes on the LCD circuit board.
- Hand start the four nuts on the screws then tighten with the 1/4" socket or wrench and the Phillips head screwdriver
- The nuts should be tight enough that the screen does not move

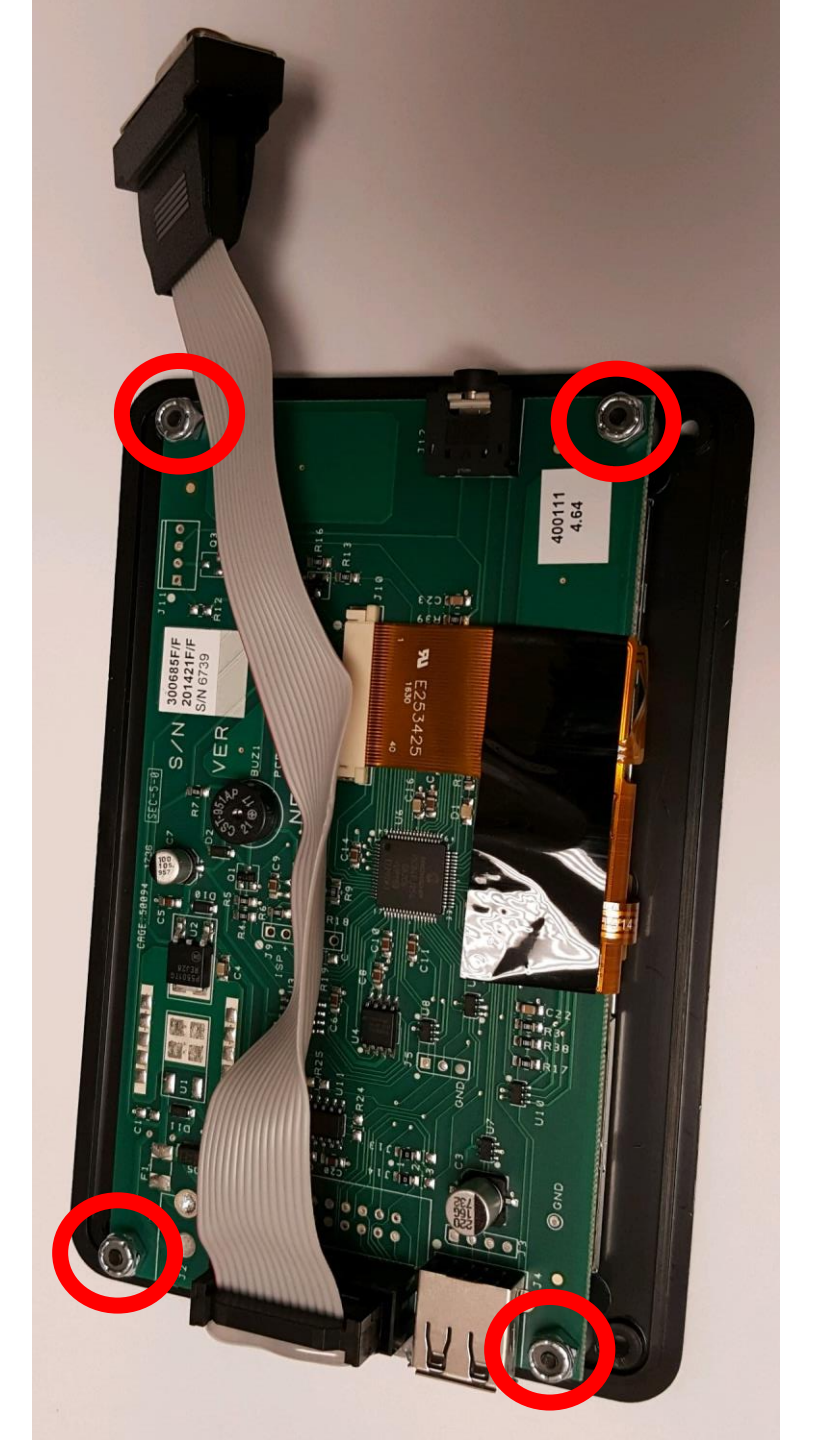

 Using the 3/16" socket or wrench, install the two jack screws circled on the right securing the VGA connection to the outside of the case

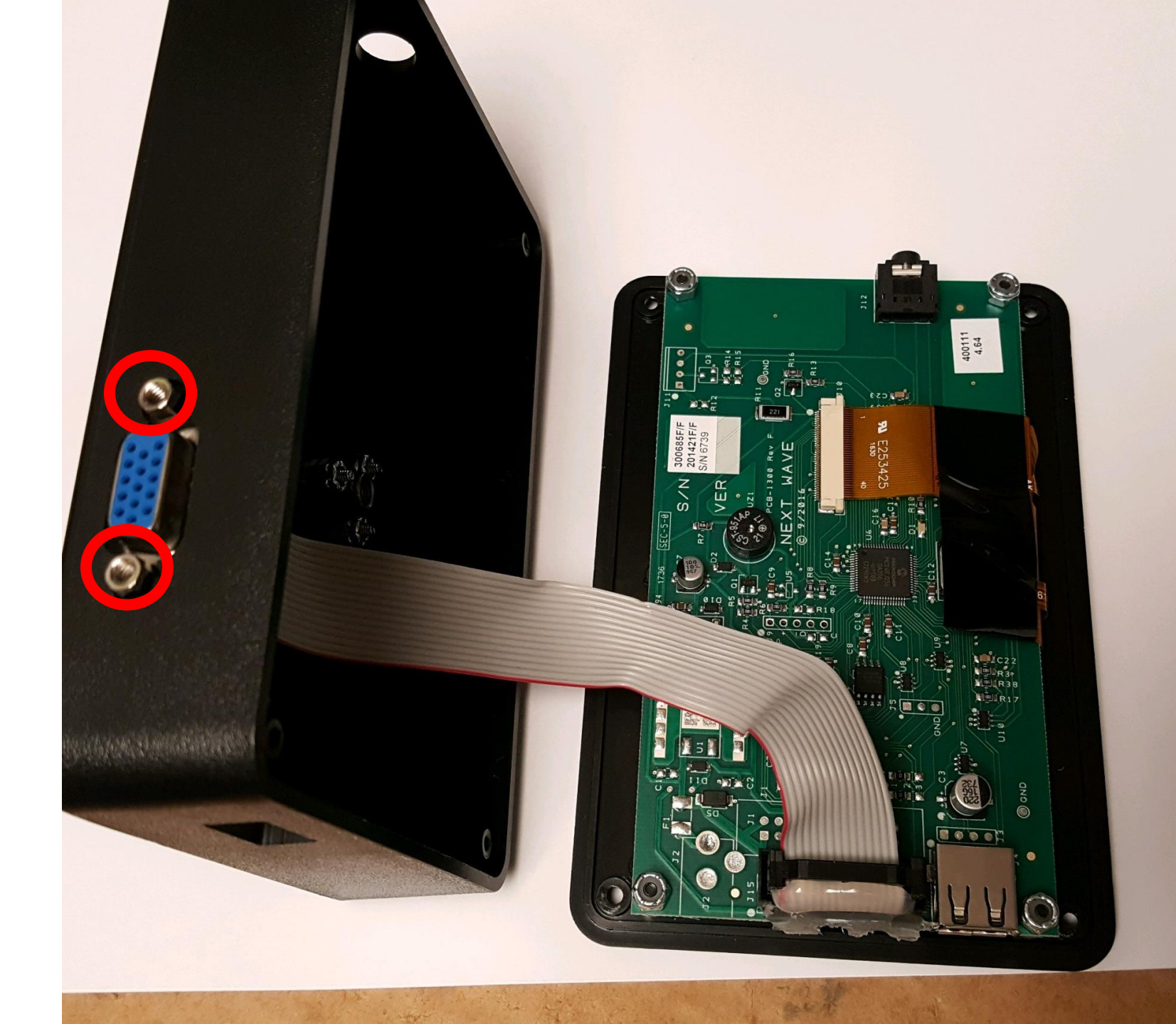

- Lower the side (3.5mm port) of the LCD screen into place first, then lower the rest of the screen until the top snaps into the base
- Use the Phillips head screwdriver to tighten the four outer screws circled on the right
- Connect the LCD Pendant to the 15 Pin VGA Cable
- Perform a touch screen calibration

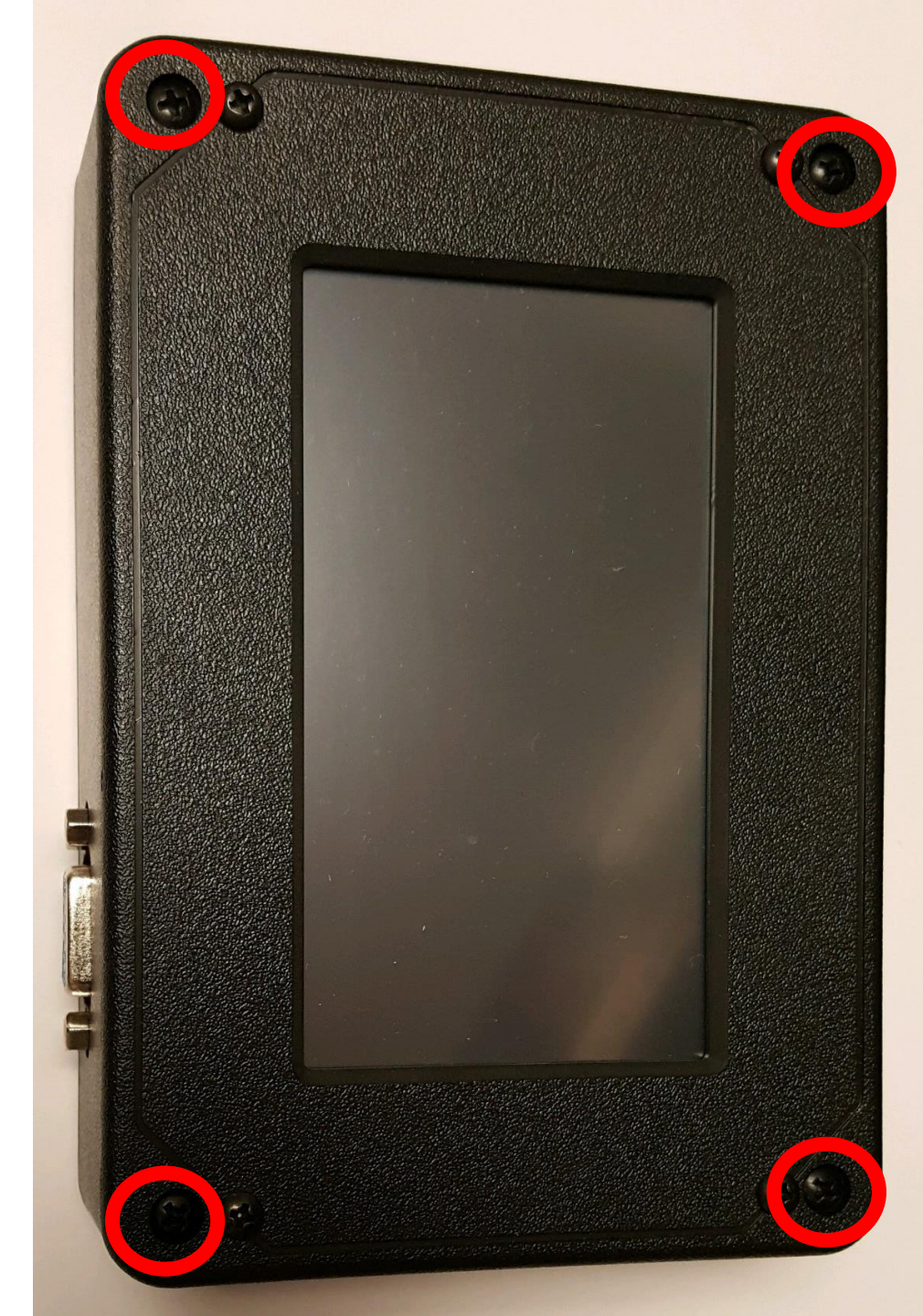

## Touch Screen Calibration

- 1. Place and hold a finger or thumb on the glass screen and power the CNC Machine on
- 2. This will bring you to a white screen stating:
  - 1. "Performing touch screen calibration. Touch screen to continue."
- 3. Using a stylus or eraser end of a pencil touch the screen to continue
- 4. You will then receive a message to "Press and Release on the filled circle."
- 5. Press the filled circle in the:
  - 1. Top left corner
  - 2. Top right corner
  - 3. Bottom right corner
  - 4. Bottom left corner
- 6. Once completed you will come to another screen with directions regarding how to repeat the process.
- 7. Touch the screen again to proceed to the main CNC control screen.
- 8. Select Continue